# Раздел "Аккаунт"

• Раздел «Аккаунт»

## Раздел «Аккаунт»

**Аккаунт пользователя** — это модуль, позволяющий управлять своим профилем, подпиской и создавать интеграции.

В левой панели модуль «**Аккаунт**» находится под модулем «**Отчёты**». Там же для удобства выведена информация о текущем тарифе (название тарифа и срок его действия).

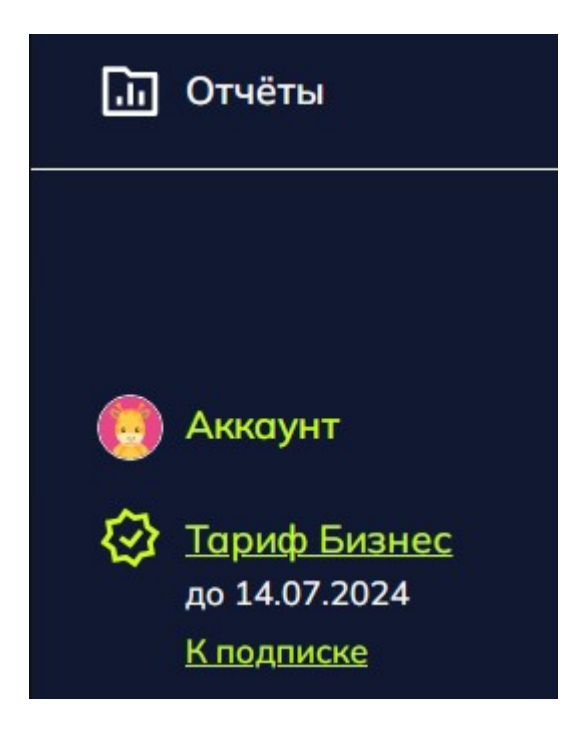

Нажмите на него, чтобы перейти в раздел «**Аккаунт**». Здесь вы увидите информацию о своём профиле.

| каунт                                                                      | Е Выйт        |
|----------------------------------------------------------------------------|---------------|
| филь Учётная запись Подписка Интеграции                                    |               |
| <b>Профиль</b><br>Эта информация доступна другим участникам вашей команды. |               |
| Имя                                                                        |               |
| Владелец аккаунта                                                          | S72           |
| Телефон                                                                    | 00            |
| +7 (111) 111 11 11                                                         |               |
| Организация                                                                | Изменить фото |
| Scroll                                                                     |               |
| О себе                                                                     |               |
|                                                                            |               |
|                                                                            |               |
| Кратко опишите свои задачи.                                                |               |

Если в левой панели нажать на название тарифа или надпись «**К подписке**», то вы сразу перейдете на вкладку «**Подписка**» в аккаунте. Об этой вкладке мы расскажем чуть ниже.

Чтобы выйти из аккаунта, нажмите на кнопку «Выйти» в верхнем правом углу раздела:

| Аккау   | /НТ            |          |            |  |  | <b>С</b> Выйти |
|---------|----------------|----------|------------|--|--|----------------|
| Профиль | Учётная запись | Подписка | Интеграции |  |  |                |
|         |                |          |            |  |  |                |

Также в аккаунте доступны 4 вкладки с различными настройками:

- Профиль
- Учётная запись
- Подписка
- Интеграции

Давайте разберём каждую вкладку подробнее.

### Профиль

Здесь вы сможете внести личную информацию о себе и изменить фото своего профиля.

Чтобы сменить фото, наведите на него и нажмите. Затем выберите изображение с компьютера. Изменения сохранятся автоматически.

| Изменение фотографии                                                                                                    |               |
|----------------------------------------------------------------------------------------------------|---------------|
| Аккаунт<br>Профиль Учётная запись Подписка Интеграции                                                                                                    | 🛃 Выйти       |
| Профиль           Эта информация доступна другим участникам вашей команды.           Им           Владелец аккаунта           Телефон           1111111           Организация           Scroll           O ce6e | Изменить фото |
| Чтобы увеличить демонстрацию, нажмите на нее.                                                                                                    |               |

### Учётная запись

Здесь хранятся данные для входа в аккаунт: ваша почта и пароль. При желании вы можете сменить пароль на новый. Для этого введите новый пароль в поле «**Пароль**» и нажмите на кнопку «**Сохранить**». После этого произойдет выход из аккаунта. Вам нужно будет снова в него войти, введя уже новый пароль.

Изменение пароля

| Аккау                     | нт                                 |                |            |  | 🗲 Выйти |
|---------------------------|------------------------------------|----------------|------------|--|---------|
| Профиль                   | Учётная запись Подпи               | ска Интеграции |            |  |         |
| <b>Учётна</b><br>Это ваши | <b>я запись</b><br>1 личные данные |                |            |  |         |
| Email                     |                                    |                |            |  |         |
| librenci                  | a@mail.ru                          |                |            |  |         |
| Пароль                    |                                    |                |            |  |         |
| Укажит                    | е новый пароль                     |                |            |  |         |
| Cox                       | ранить                             |                |            |  |         |
| гобы ув                   | еличить демон                      | страцию, нажми | те на нее. |  |         |

### Подписка

Здесь вы можете посмотреть информацию о вашей подписке: её возможности, срок действия и т.д. А также продлить или изменить свою подписку. Для этого нажмите на кнопку «**Управлять подпиской**» и выберите настройки для оплаты.

На тарифе «**Бизнес**» доступен запрос счёта для оплаты или оплата банковской картой. А также выбор количества методистов.

| Запрос | счёта | (тариф | "Бизнес") |
|--------|-------|--------|-----------|
|--------|-------|--------|-----------|

| Аккаунт                                                                    | Е Выйти       |
|----------------------------------------------------------------------------|---------------|
| Профиль Учётная запись Подписка Интеграции                                 |               |
| <b>Профиль</b><br>Эта информация доступна другим участникам вашей команды. |               |
| Имя                                                                        |               |
| Владелец аккаунта                                                          | Q PA          |
| Телефон                                                                    | 0 0           |
| +7 (111) 111 11 11                                                         |               |
| Организация                                                                | Изменить фото |
| Scroll                                                                     |               |
| О себе                                                                     |               |
|                                                                            |               |
|                                                                            |               |
| Кратко опишите свои задачи.                                                |               |
| Сохранить                                                                  |               |
|                                                                            |               |
| обы увеличить демонстрацию, нажмите на нее.                                |               |
|                                                                            |               |

На тарифе «**Фриланс**» доступна только оплата банковской картой. Есть возможность оплатить на 12 месяцев или на 1 месяц. Добавление методистов не предусмотрено условиями тарифа.

| Оплата картой (тариф "Фриланс") |  |
|---------------------------------|--|
|                                 |  |

| Профиль         Учётная запись         Подписка         Интеграции           Текущая подписка                                                                                                    |
|----------------------------------------------------------------------------------------------------|
| Гекущая подписка       СРОК ДЕЙСТВИЯ       ВыБРАННЫЙ ТАРИФ         і       Кол-во методистов       1       СРОК ДЕЙСТВИЯ       ВыБРАННЫЙ ТАРИФ         і       Кол-во иллюстраторов       0       Годиска на 365 дней       БИЗНЕС         і       Кол-во экспертов       0       ОПЛАЧЕННАЯ СУММА       СПОСОБ ОПЛАТЫ         доступный функционал       ✓           і       Курсы       ✓       ✓ |
| і Команда ✓<br>і Отчеты ✓<br>Управлять подпиской                                                                                                    |

### Интеграции

Интеграции позволяют экспортировать проекты из Scrolltool напрямую в СДО-системы.

На данный момент поддерживается интеграция с СДО "Teachbase" и "Moodle".

Чтобы делать прямой экспорт проектов, необходимо сначала настроить интеграцию сервиса **Scrolltool** с СДО-системой. Для этого достаточно ввести в аккаунте **Scrolltool** ключи для интеграции. Эти ключи нужно скопировать из СДО-системы.

#### Интеграция с "Teachbase"

В системе Teachbase их можно найти в разделе «Настройки», во вкладке «API и интеграции». Раскройте первое поле «oAuth приложения» и нажмите кнопку « Добавить приложение». Откроется окно где необходимо вписать название провайдера например - Scrolltool. Далее уже скопируйте два ключа: публичный и секретный.

#### Ключи интеграции в Teachbase

|                                   | Настройки                    | аккаунта АРІ и интеграции Справочники Расширения                                                                               | <ul> <li>✓ PRO</li> </ul> |
|-----------------------------------|------------------------------|----------------------------------------------------------------------------------------------------|---------------------------|
| ~                                 | oAuth r                      | ариложения                                                                                                    | Добавить приложение       |
| ~                                 | oAuth2                       | / OpenID Connect                                                                                                    |                           |
| ~                                 | Параме                       | етры подключения к AD                                                                                                    | 🔀 Документация            |
| ~                                 | Настро                       | йка SAML для Single Sign-On                                                                                                    | 🖸 Документация            |
| ~                                 | Настро                       | йка SMTP для рассылки email-писем                                                                                              | Документация              |
| Чтобы                             | увеличи                      | ть изображение, нажмите на него.                                                                                               |                           |
| <ul> <li>✓</li> <li>0/</li> </ul> | Auth прилож                  | сения                                                                                                    | Добавить прило            |
| <ul><li>н</li><li>н</li></ul>     | łастройка пс<br>łастройка О, | Х Добавить приложение Добавить<br>Имя провайдера*                                                                              | 🛃 Докум                   |
| ✓ Н                               | łастройка по                 | URI для редиректа<br>URI не является обязательным для заполнения полем, но для некоторых приложений оно<br>может понадобиться. |                           |
| ч<br>Чтобы                        | lастройка SA<br>УВЕЛИЧИ      | м∟для Single Sign-Un<br>ть изображение, нажмите на него.                                                                       | [2] <u>А</u> окуи         |
| API публицин                      | ый ключ                      | 07l ciTzCmPvEnbcFl 8i7_ub1elSsdWmHwbtvY_1clSY                                                                                  | Curr                      |
| АРІ секретный                     | ій ключ                      | 1F5NaoPdjA2iKlfgNmre04L4Q_KbGcaZRyH8vT53WBc                                                                                    | Ског                      |
| URI для редир                     | ректа                        | urn:letfiwg:oauth:2.0:oob                                                                                                    | Cxon                      |

Затем перейдите в **Scrolltool**, войдите в раздел «**Аккаунт**», во вкладку «**Интеграции**». Нажмите кнопку «**Настроить**» в окне интеграции с **Teachbase.** После выберите « **Добавить аккаунт**» И вставьте скопированные ключи в соответствующие поля. Затем нажмите кнопку «**Подключить**».

| Интеграции                                                                     |                                                             |  |
|--------------------------------------------------------------------------------|-------------------------------------------------------------|--|
| Не настроено 🗸                                                                 |                                                             |  |
| Teachbase.ru                                                                   | LMS Moodle                                                  |  |
| Платформа для организации обучения,<br>создания курсов и проведения вебинаров. | Система управления образовательными<br>электронными курсами |  |
| Настроить                                                                      | Настроить                                                   |  |

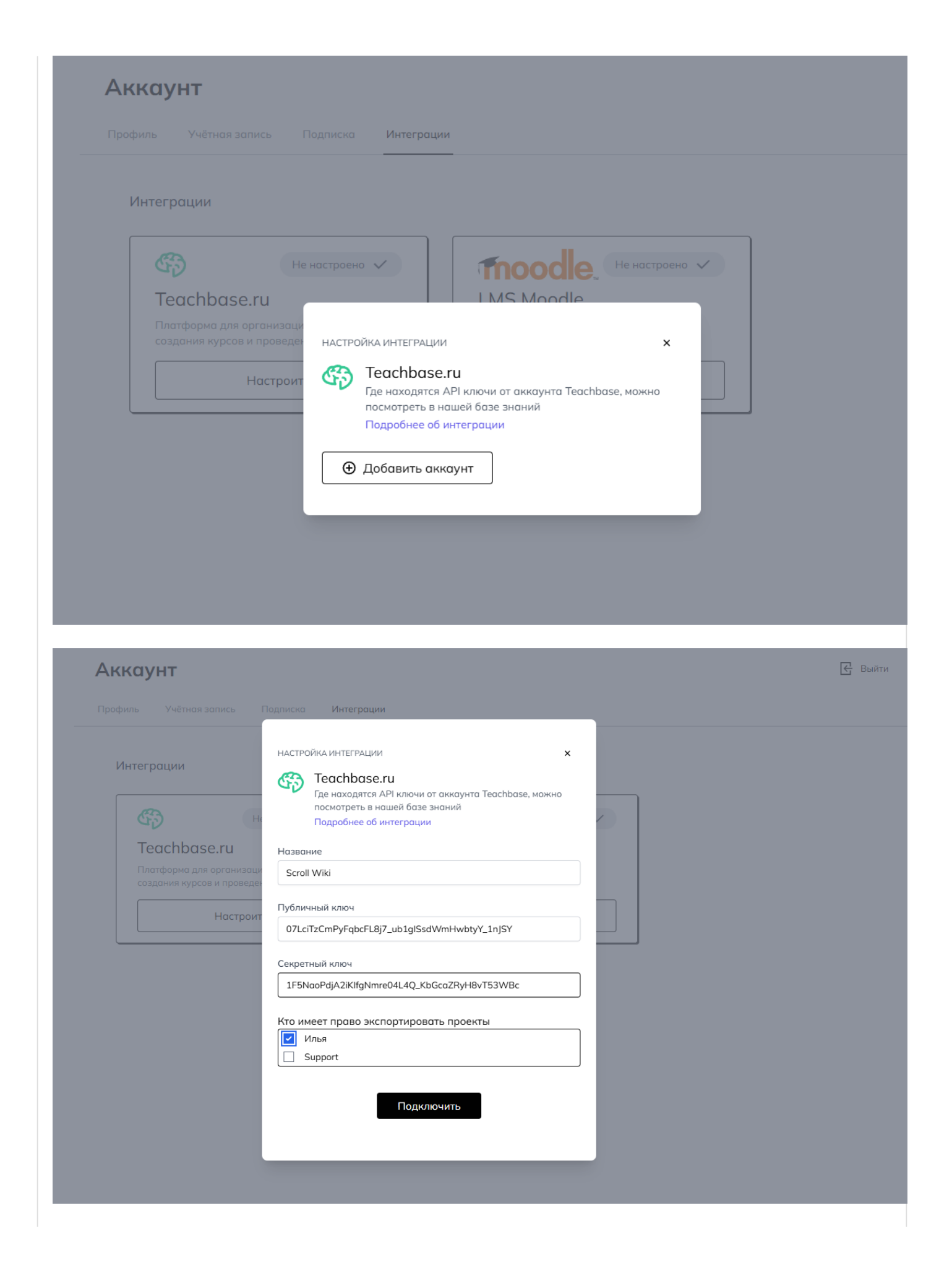

После этого станет доступен экспорт проектов напрямую в СДО. Подробнее об этом экспорте вы можете прочитать в статье «Экспорт проекта».

Если вы у есть методисты в вашей команде, то вы можете выбрать у кого есть права экспортировать ваши проекты в **Teachbase.** 

| Интеграция с "Moodle"                                                       |
|-----------------------------------------------------------------------------|
|                                                                             |
| НАСТРОЙКА ИНТЕГРАЦИИ Х                                                      |
| Monodle                                                                     |
| Смотреть инструкцию по интеграции                                           |
| Название                                                                    |
| Без имени                                                                   |
|                                                                             |
| URL                                                                         |
| Введите адрес вашего сервера Moodle                                         |
| Секретный ключ                                                              |
| Введите секретный ключ вашего аккаунта Moodle                               |
|                                                                             |
| Илья                                                                        |
| Илья Иванов                                                                 |
|                                                                             |
| Подключить                                                                  |
|                                                                             |
|                                                                             |
| Для интеграции потребуются плагины, которые позволяют создавать и обновлять |
| SCORM-накеты из сервиса <b>Scroiitooi</b> .                                 |

1. Скачиваем архив. Распаковываем.

- 2. В Moodle устанавливаем плагин **webservice\_restjson**. Установка осуществляется путём установки плагинов через Администрирование.
- 3. В Moodle устанавливаем плагин **local\_scroll-develop**.
- В Moodle переходим в раздел Администрирование -> Сервер -> Веб-службы -> Управление протоколами и "глазиком" включаем протокол REST with JSON.
- 5. В Moodle переходим в раздел Администрирование -> Сервер -> Веб-службы -> Управление ключами и нажимаем на кнопку Создать ключ. Пользователя необходимо выбрать с правами Администратора или управляющего, службу выбрать "Scroll integration" и нажать кнопку Сохранить.
- 6. Полученный ключ вводим в **Scrolltool** в разделе Аккаунт -> Интеграции -> Moodle в поле Секретный ключ.
- В Scrolltool в разделе Аккаунт -> Интеграции -> Moodle в поле URL вводим адрес сайта, на котором установлен Moodle. К адресу добавьте /webservice/restjson/server.php
- 8. Там же нажимаем Подключить. Далее вам становится доступен экспорт лонгридов напрямую в СДО Moodle.

#### Интеграция с "Эквио"

Для интеграции с платформой "**Эквио**" вам сначала необходимо запросить токен и хост у поддержки "**Эквио**".

Они вам предоставят одноразовую ссылку на токен и имя хоста.

После получения необходимых данных, вам лишь требуется ввести их в поля "**Токен**" и " **Хост**": НАСТРОЙКА ИНТЕГРАЦИИ

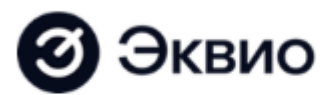

Название

Без имени

Токен

Введите token

Хост

Введите host

#### Кто имеет право экспортировать лонгриды

Илья

Илья Иванов

Подключить

Так же вы сразу можете указать, какие редакторы имеют право на экспорт лонгридов на платформу "**Эквио**"